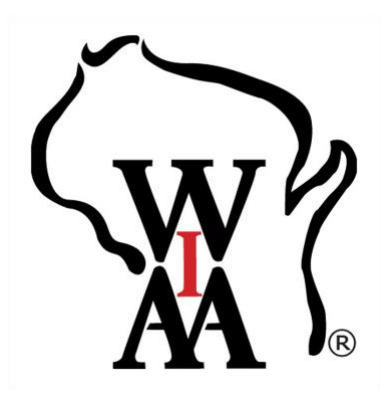

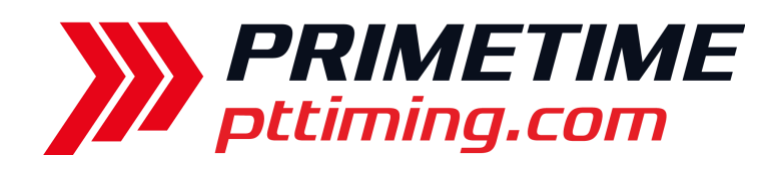

We will continue to use MileSplit for the WIAA Tournament registration. If you have not yet registered for a meet through MileSplit's platform with your current school, you will need to create a new account on MileSplit. If you are new to MileSplit, please read below for helpful information on getting you and your team setup. There are links to a few short videos that walk through the process as well.

## Entry Deadline is Tuesday, October 17th at 11:59pm

All Registration Links will be available at: PT Timing

## **Updating Your Roster**

You may need to update your roster to reflect this year's team. You can do so from your team page after being approved as a coach. If you don't have an account, refer to "Claiming Team" below.

Article/Video: <u>https://support.milesplit.com/en/a/how-do-i-edit-my-teams-roster</u>

## **Placing Entries into your Sectional**

Once you have claimed your team and made sure your roster is up to date, you are ready to register for your Sectional. The walkthrough guide below will take you through the process, step-by-step.

Article/Video: <u>https://support.milesplit.com/en/a/how-do-i-enter-my-team-in-a-meet</u>

\*\*Note: this video shows how to find the registration link directly through MileSplit's website. The registration link is also directly available on PT Timing's website.

## **Claiming Team (New Users Only)**

- 1. If you do not already have an account, create a free one at <a href="https://wi.milesplit.com/">https://wi.milesplit.com/</a>
- 2. Once your account is created, go to <a href="https://wi.milesplit.com/teams">https://wi.milesplit.com/teams</a>
- 3. Find your team on the list, click on it, and click the claim team button. The team claim process exists to ensure team rosters are maintained year-to-year, regardless of coaching turnover or other similar scenarios. This also helps prevent the creation of duplicate teams and makes it easier to retrieve forgotten passwords. Although their documentation says it can take up to 48 hours to approve a claim, there are numerous staff members at MileSplit monitoring team claims and generally get approved within a couple hours. If you don't see an approval email, check your email's spam/clutter folder. Because of this, be sure to visit the registration page well in advance of the deadline.

Article/Video: https://support.milesplit.com/en/a/how-do-i-claim-my-team

If you need further assistance, please contact <u>registration@milesplit.com</u>. Their registration manager will get back to you as soon as possible.